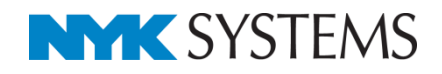

# 図枠

| 目 | 次                 |
|---|-------------------|
|   | 1.図枠の作成           |
|   | ペーパー空間に作図する       |
|   | ペーパー要素に変換する       |
|   |                   |
|   | 2.図枠の登録6          |
|   |                   |
|   | 3.登録した図枠の読み込み8    |
|   | レイアウトに図枠を読み込む     |
|   | 新規図面に図枠を設定する      |
|   |                   |
|   | 4.図枠の編集           |
|   | 図枠を編集する           |
|   | 編集した図枠を上書きする      |
|   | 図枠名の変更            |
|   | 図枠の削除             |
|   |                   |
|   | 5.図枠の参照           |
|   |                   |
|   | 6. 図枠ファイルの保存・読み込み |
|   | 図枠ファイルの保存         |
|   | 図枠ファイルの読み込み       |
|   | [設定]から図枠集の保存と読み込み |
|   |                   |

更新日:2020/12/18 Rebro2020 SP1 対応

## 1.図枠の作成

#### ペーパー空間に作図する

ペーパー空間に 2D 図形の線や文字で図枠を作成します。

1 [ペーパー]をクリックして[ペーパー]モードに切り替えます。

距離キーイン 1ペーパー、モデル は 93.7% ▼ 😪 💀 🏧 🔓 作図モード/ベーパー ペーパー(ビューの外)の要素を編集、作図するモードです。

2 [図形]タブ-[線]や[文字]などの 2D 図形を使用し、図枠を作図します。

| 縮尺  | 1/50  | 工事名称 | Aビル新築工事    |
|-----|-------|------|------------|
| 担当者 |       | 図面名称 | 空調平面図      |
| 相当  | 00 00 | 図面番号 | 0000-002   |
|     | 0000  | 日付   | 20XX/01/11 |

Memo 作図する図枠の要素をすべて 同じレイヤーで作図すると、 図枠の登録時にレイヤーを選 択して登録することができま す。(図枠の登録については、 p.6参照)。

#### ● 補足説明

レブロの作図空間はモデル空間とペーパー空間があります。

モデル空間は三次元空間です。ビューの縮尺や方向が反映されます。 作図モードを[モデル]モードに切り替えると、モデル要素が作図できます。

ペーパー空間は尺度1:1の二次元空間です。ビューの縮尺や方向に関わらず表示できます。

|                                                                                         | 平面図 1/50 [平面]] 🔻 🔤      | 右面図 1/50 [右面]   🔻 🛛 🔁 |
|-----------------------------------------------------------------------------------------|-------------------------|-----------------------|
| モデル空間<br>距離キーイン ペーパー モデル ひば 93.7% ▼ 😋 🕫 🐼 🖬<br>作図モード/モデル<br>モデル(ビューの中)の要素を編集、作図するモードです。 | モデル要素                   | ▼2FL                  |
| ペーパー空間<br>距離キーイン ペーパー モデル 粒 93.7% ▼ 😋 🔩 ன<br>作図モードバーバー<br>ペーパー(ビューの外)の要素を編集、作図するモードです。  | 1Etfil⊠ 1/50 (LEtfil) ▼ | 右前面図 1/50 (古前面) ▼ 4   |
|                                                                                         |                         |                       |

#### ● 補足説明

[ホーム]タブ-[図面のプロパティの記入]で図面のプロパティとリンクした文字を図枠に設定することができます。

| 2 | ホーム |         | 9 | クト 電気   | 伏枯枯                | Η. | スリーフ・インサート   | 建築      | ツール     | 께エ   | 表示    | 7512   |         |                |
|---|-----|---------|---|---------|--------------------|----|--------------|---------|---------|------|-------|--------|---------|----------------|
|   |     | →新規図面   | • |         | 219 <del>7</del> 9 |    |              | 🐚 クリップ: | ボードヘコ   | ť- ▼ | 6     |        | 🛄 図枠化   |                |
|   | P 1 | 最近使った図面 | • | 드 그 몸이  | 1#1+               |    | Sector Maria | 🖺 貼り付   | (†      |      |       |        | 🖼 登録    | M ALPRANKOPATE |
|   | 開 🔰 | 読み込み    | • | 🛃 名前を付( | けて保存               | •  | 🛷 連続印刷       | 🥵 画像フ   | ァイルの貼   | り付け  | キャプチャ | 🔜 図面のブ | ロパティの記入 | Þ 図面の位置変更      |
|   |     | 猒       |   | 保       | 存                  |    | EDRI         |         | - 7K-+B | お付け  |       | 18     | CIME#   | 外部参昭           |

設定したい項目を選択して図枠に配置します。

[図面のプロパティの記入]で配置した文字は、プロパティ情報が空欄の場合は{}付きで表現されます。

| プロパティの選択 |       |       | × |
|----------|-------|-------|---|
| [図面]     |       |       |   |
| プロパティ    | 値     | 古書    | ^ |
| 物件情報     |       |       |   |
| 工事名称     |       |       |   |
| 工期       |       |       |   |
| 備考       |       |       |   |
| 図面情報     | 記入したい | 唄日を選択 |   |
| 図面名称     | します。  |       |   |
| 図面番号     |       |       |   |
| 縮尺       |       |       |   |
| 作成日      |       |       |   |
| 更新日      |       |       |   |
| 作成者      |       |       |   |
| 検図者      |       |       |   |
|          |       |       | × |

| k      | 縮尺  | {縮尺}  | 工事名称 | {工事名称} |  |  |
|--------|-----|-------|------|--------|--|--|
|        | 担当者 |       | 図面名称 | {図面名称} |  |  |
| $\neg$ |     | {作成者} | 図面番号 | {図面番号} |  |  |
|        |     |       | 日付   | {更新日}  |  |  |
| -      | 1   |       |      |        |  |  |

#### [表示]タブ-[パネル]-[プロパティ]で図面のプロパティを更新すると、文字内容も更新されます。

| 🛛 フロパティ 🗙 🗙                                      |                       |                    |                  |
|--------------------------------------------------|-----------------------|--------------------|------------------|
| ● 図面<br>■ 物件情報                                   | 縮尺 1/50               | 工事名称               | Aビル新築工事          |
| エ事名称 Aビル新築工事                                     |                       |                    |                  |
| 上期                                               |                       | 网西女抚               | रफ ≓म उठ कर छ    |
| 備考                                               | 担当者                   | 凶直右松               | 至詞平面凶            |
|                                                  |                       |                    |                  |
|                                                  |                       | 図面番号               | {図面番号}           |
| 縮尺 1/50 🗸                                        | {作成者}                 |                    |                  |
| 17603                                            |                       |                    |                  |
| 史新日 (た代来)                                        |                       | 日17                | {更新日}            |
|                                                  |                       |                    |                  |
| 箱尺<br>「ホーム」・「図面のブロパティの記入」でリンク文字を作図することが<br>できます。 |                       |                    |                  |
| 田日 図面のプロパティの追加 🔻                                 |                       | <                  |                  |
| メッセーソー                                           |                       |                    |                  |
| - 左クリックで要素を追加選択、Shift+左クリックで選択要素の解除              | 距離キーイン ペーパー モデル 试 135 | 🤉 🔻 😪 💦 💴 🖄 囁確認モード | ▼ 543.568 61.289 |

#### ペーパーモードで作図したリンク文字は、図面のプロパティが空欄の場合、モデルモードでは非表示になります。

| 🛛 วีอทีริส 🗙 🚿                                                                                                    |                           |                  |                  |
|----------------------------------------------------------------------------------------------------|---------------------------|------------------|------------------|
| • 8 <b>m</b>                                                                                                    |                           | 丁事名称             | Aビル新築工事          |
| □ 物件情報 ^                                                                                                    | 桶尺 1/50                   |                  |                  |
| 工事名称 Aビル新築工事                                                                                                    |                           |                  |                  |
|                                                                                                    |                           | 図面名称             | 空調平面図            |
|                                                                                                    | ┃ 1担当者                    |                  | 도 M I 편 전        |
|                                                                                                    |                           |                  |                  |
| 区面名称 空調千面区                                                                                                    |                           | 図両来早             |                  |
|                                                                                                    |                           |                  |                  |
| (10) (1700 ) (1700 ) |                           |                  |                  |
| ■ 1 F/3 (1)<br>■ 新日                                                                                                    |                           | 口仕               |                  |
| (花式者) (花式者) (花式A) (花式A) (花式A) (花式A) (花) (花) (花) (花) (花) (花) (花) (花) (花) (花                                                                                                    |                           | ы р              |                  |
| (A)                                                                                                    |                           |                  |                  |
| 福尺<br>「ホーム]-「図面のブロパティの記入」でリンク文字を作図することが<br>できます。                                                                                                    |                           |                  |                  |
| 田 日  図面のプロパティの追加 ▼                                                                                                    |                           | 1                |                  |
|                                                                                                    |                           | 1.               |                  |
|                                                                                                    |                           |                  |                  |
| ・左クリックに要素を追加選択、Shift+左クリックに選択要素の解除。                                                                                                    | .   記録キーイン パーパー モナル 🛄 13: | )% 🔻 式 👯 🗛 確認モード | ▼ 6124 -12491 11 |

#### ペーパー要素に変換する

他 CAD で作成された図面の図枠や、モデル空間で作図した汎用図形や文字を図枠として登録する場合、ペーパー要素に変換します。

DXF/DWGのペーパー要素として作図された要素は、レブロでもペーパー要素として読み込まれます。

1 モデル要素の DXF/DWG 図面の図枠や汎用図形で作成した図枠を表示します。

| 平面図 1/50 [平面]   🔻 🔤 👘 👘                                         |      |
|-----------------------------------------------------------------|------|
|                                                                 |      |
|                                                                 |      |
|                                                                 |      |
|                                                                 |      |
|                                                                 |      |
|                                                                 |      |
|                                                                 |      |
|                                                                 |      |
|                                                                 |      |
|                                                                 |      |
|                                                                 |      |
|                                                                 |      |
|                                                                 |      |
| 2 [ホーム]タブ-[図枠化]をクリックします。                                        |      |
| ೨ ホーム 図形 配管 ダクト 電気 機器器具 スリーブ・インサート 建築 ツール 加工 表示 アドイン 🧙          |      |
|                                                                 | 図枠化し |
|                                                                 | 登録   |
| 「「「「「」 読み込み ▼ 🔄 名前を付けて保存 ▼ 🛷 連続印刷 💁 画像ファイルの貼り付け キャノチャ 🔂 図面のプロパテ | ィの記入 |
|                                                                 |      |
|                                                                 |      |
| 3 変換後のレイヤーを指定し、図枠として使用する汎用図形や文字を選択します。                          |      |
| コンテキストメニューから[確定]をクリックします。                                       |      |
| 🍨 ホーム 図形 配管 ダクト 電気 機器器具 スリーア・インサート 建築 ツール 加工 表示 アドイン 🗔 図枠化      |      |
|                                                                 |      |
|                                                                 |      |
|                                                                 |      |
|                                                                 |      |
|                                                                 |      |
|                                                                 |      |
|                                                                 |      |
|                                                                 |      |
| 3                                                               |      |
| 🛹 確定 (Enter) 💦 🗙                                                |      |
| ▲ 戻る (BackSpace)                                                |      |
| 🖌 キャンセル (ESC)                                                   |      |
|                                                                 |      |
|                                                                 |      |

ペーパー要素に変換されます。レイヤーも指定したレイヤーに移動します。

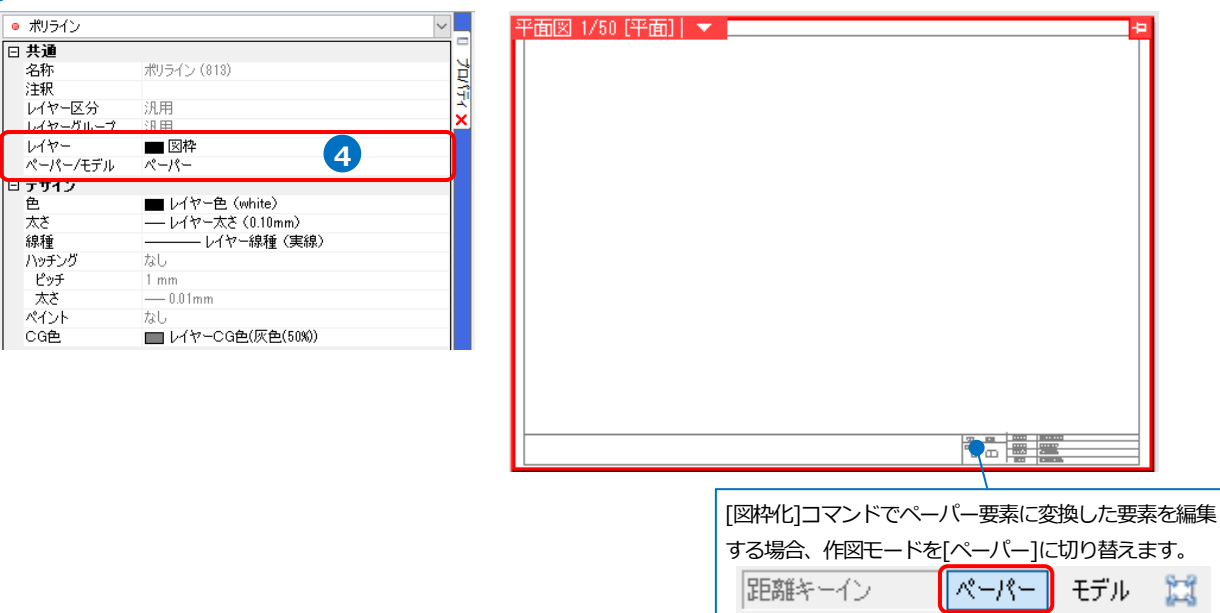

#### 補足説明 •

用紙の大きさに図枠が合っていない場合は、[DXF/DWG形式を開く]ダイアログで拡大率を設定して拡大して開く か、拡大したい要素を選択してコンテキストメニューの[拡大]コマンドなどで大きさを合わせてから[図枠化]を行

H

| DWG形式を開く                                                | ×     |          |               |   |
|---------------------------------------------------------|-------|----------|---------------|---|
| AutoCAD 2013/2014/2015/2016/2017<br>A1回枠dwg<br>12.36 KB |       | 2        | 移動            | • |
| 基本 レイヤー 寸法線・文字 色・塗り・ペン・線和                               | 重線·面  | <b>1</b> | 複写            | 1 |
|                                                         |       | 3        | 回転            | • |
| ☑ 図面を拡大し(読み込む 2 ) ∨                                     |       | 2        | 拡大 📐          |   |
| 原点<br>X 0 Y 0 Z                                         | 0     | 4        | 対称            | ► |
|                                                         |       | *        | 削除            |   |
| レイアウト                                                   |       |          | その他           | ► |
| ✓ AutoCADのレイアウトタブを読み込む                                  |       | r 🔼      | アラウンドビュー      | • |
| ✓ レイアウトグループ名 A1図枠                                       | ~     |          | CGウィンドウ(視点指定) | I |
| ビュー<br>○ビュー共通 ○平面ビュー共通 ●ビュー                             | ·専用 🕡 |          | プロパティ         |   |
| 平面                                                      |       | <b>×</b> | 選択の解除         |   |

DWG などで読み込んだ図枠の大きさはそのままにし、図枠に用紙サイズを合わせたい場合は、レイアウトタブを 🛛 วีอที่รัก 🗙 右クリックし、「プロパティ]から用紙サイズを変更します。

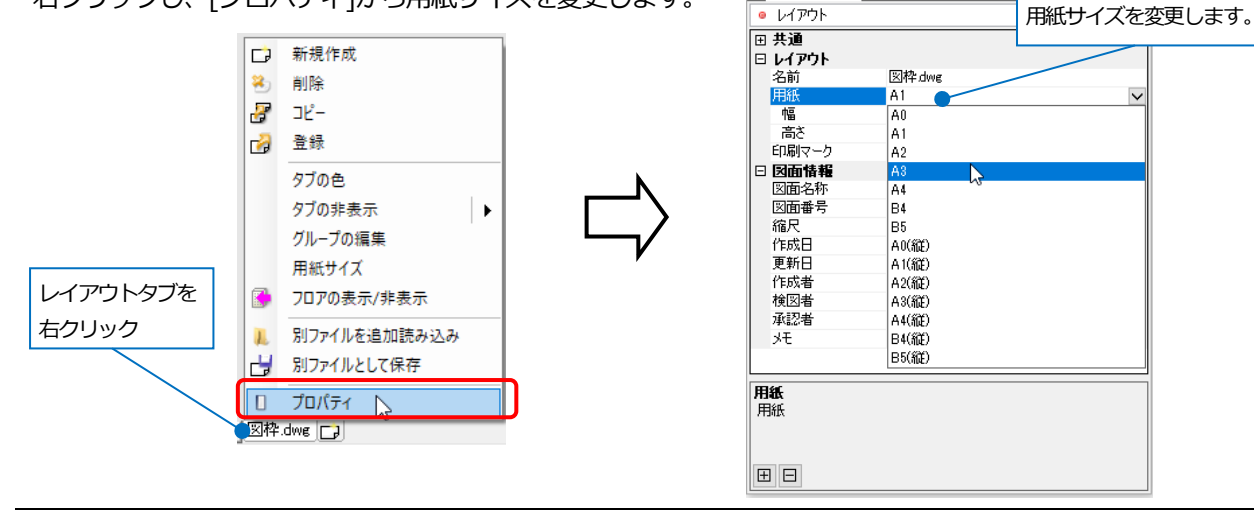

### 2.図枠の登録

[図枠化]コマンドでペーパー要素に変換した図枠や、ペーパー要素の汎用図形、文字を図枠として登録します。 ※[図枠化]コマンドは p.4 を参照してください。

| 1 [ホーム]タブ-[登録]をクリックします。                                                                                                    |                                               |  |  |  |  |  |  |  |
|----------------------------------------------------------------------------------------------------|-----------------------------------------------|--|--|--|--|--|--|--|
| →[図枠の登録]ダイアログが起動します。                                                                                                    |                                               |  |  |  |  |  |  |  |
| 🎐 ホーム 図形 配管 ダクト 電気 機器器具 スリープ・インサート 建築                                                                                                    | き ツール 加工 表示 アドイン                              |  |  |  |  |  |  |  |
| □ 新規図面 → 見当 上書き保存 ● 印刷 □ 別                                                                                                    |                                               |  |  |  |  |  |  |  |
|                                                                                                    | 像ファイルの貼り付け コンシンド 読 図面のプロパティの記入                |  |  |  |  |  |  |  |
|                                                                                                    |                                               |  |  |  |  |  |  |  |
|                                                                                                    |                                               |  |  |  |  |  |  |  |
| 2 [名前]に図枠名を入力します。                                                                                                    | 図枠の登録 ×                                       |  |  |  |  |  |  |  |
|                                                                                                    | 名前 A社提出用図枠 2                                  |  |  |  |  |  |  |  |
| 3 [用紙]は現在、開いているレイアウトの用紙サイズ                                                                                                    | 用紙 A1(841mm×594mm) 3                          |  |  |  |  |  |  |  |
| が表示されます。                                                                                                    | 豆球/4家<br>● 現在のレイアウトにあるレイヤーのペーパー要素を図枠として登録します。 |  |  |  |  |  |  |  |
| Memo                                                                                                    | レイヤー 🔳 図枠 4 🗸                                 |  |  |  |  |  |  |  |
| 登録する用紙サイズを変更する場合は、レイアウト                                                                                                    | ○ 現在のレイアウトにある全てのペーパー要素を図枠として登録します。            |  |  |  |  |  |  |  |
| タブのコンテキストメニューから「田紙サイズ」で変                                                                                                    | 文字の置き換え                                       |  |  |  |  |  |  |  |
|                                                                                                    |                                               |  |  |  |  |  |  |  |
|                                                                                                    | OK         キャンセル                              |  |  |  |  |  |  |  |
| · 新成日級                                                                                                    |                                               |  |  |  |  |  |  |  |
| bg ⊐ビー<br>cg 登録                                                                                                    |                                               |  |  |  |  |  |  |  |
| タブの色                                                                                                    |                                               |  |  |  |  |  |  |  |
| タフの非表示<br>グループの編集                                                                                                    |                                               |  |  |  |  |  |  |  |
| 用紙サイズ 2017の表示/注表示                                                                                                    |                                               |  |  |  |  |  |  |  |
| 10 カンティー アン・ション アン・ション アン・ション アン・ション ひょう アン・ション アン・ション アン・シー アン・シー シー アン・シー アン・シー シー シー シー アン・シー シー シー シー シー シー シー シー シー シー シー シー シー シ |                                               |  |  |  |  |  |  |  |
| 1月 カンティルとして保存                                                                                                    |                                               |  |  |  |  |  |  |  |
| レイアウトグループ1 V 平面図 4方向図 平面全体図 []                                                                                                    |                                               |  |  |  |  |  |  |  |
|                                                                                                    | Memo                                          |  |  |  |  |  |  |  |
|                                                                                                    | 「現在のレイアウトにあるレイヤーのペーパー                         |  |  |  |  |  |  |  |
| ハーハー安系を図枠として登録します。」を選択し                                                                                                    | 要表を図枠として登録します   を指定すると                        |  |  |  |  |  |  |  |
| まり。                                                                                                    |                                               |  |  |  |  |  |  |  |
|                                                                                                    |                                               |  |  |  |  |  |  |  |
| [レイヤー]から登録する図枠要素のレイヤーを指定                                                                                                    | 豆琢しまり。                                        |  |  |  |  |  |  |  |
| します。                                                                                                    |                                               |  |  |  |  |  |  |  |
|                                                                                                    | 現在のレイアウトにある全てのペーパー要素                          |  |  |  |  |  |  |  |
|                                                                                                    | を図枠として登録します。」を指定すると、現在                        |  |  |  |  |  |  |  |
|                                                                                                    | 開いているレイアウトにあるすべてのペーパー                         |  |  |  |  |  |  |  |
|                                                                                                    | 要素を図枠として登録します。                                |  |  |  |  |  |  |  |
|                                                                                                    |                                               |  |  |  |  |  |  |  |

- 5 登録する図枠に文字がある場合([図面のプロパティの記入]で作図したリンク文字を除く)、[文字の置き換え]をクリックします。
   →[文字の置き換え]ダイアログが起動します。
- 6 ペーパー要素の図枠レイヤーの文字は、[文字]欄に 表示されます。[タイトル]欄に内容を入力すると、 [図枠の読み込み]の時に[文字]欄の内容を書き換え ることができます。

ここでは書き換える[文字]欄の[タイトル]に 「縮尺」、「工事名称」、「図面名称」、「図番」、「日 付」、「担当者」を入力します。

⑦ [OK]をクリックします。 →図枠が登録されます。

| 図枠の登          | 禄 X                                                          |
|---------------|--------------------------------------------------------------|
| 名前田紅          | A社提出用図枠                                                      |
| - 登録対<br>● 現在 | A (Co+Imm > 394mm)<br>象<br>:のレイアウトにあるレイヤーのペーパー要素を図枠として登録します。 |
| 〇祖な           | レイヤー ■図枠 >                                                   |
| ① 3043        | の置き換え 5                                                      |
| 0             | OK 2 ++>+21                                                  |

| 文字の置き換え     | ×                                 |
|-------------|-----------------------------------|
| 登録する文字にタイトル | しを付けると、設定時に文字内容を指定できるようになります。 🛛 🕑 |
| 文字          | <u> </u> タイトル                     |
| 縮尺          |                                   |
| 担当          |                                   |
| 1/50        | 縮尺                                |
| Aビル新築工事     | 工事名称                              |
| 空調平面図       | 図面名称                              |
| 0000-002    | 図番                                |
| 20XX/01/11  | 日付                                |
| 00 00       | 担当者                               |
| 工事名称        |                                   |
| 図面名称        |                                   |
| 日付          |                                   |
| 担当者         |                                   |
| 図面番号        |                                   |
|             |                                   |
|             | OK 2 ++>221                       |
|             |                                   |

i.

| 縮戶 | र  | 1/50  | 工事名称 | Aビル新築工事    |
|----|----|-------|------|------------|
| 担当 | 者  |       | 図面名称 | 空調平面図      |
|    | 相当 | 00.00 | 図面番号 | 0000-002   |
|    |    |       | 日付   | 20XX/01/11 |

3.登録した図枠の読み込み

#### レイアウトに図枠を読み込む

| a | 「ホーム]タブ-[図枠]をクリックします。 |
|---|-----------------------|
|   |                       |

| - 🔊   | -ム 図形 配管  | ダクト | 電気     | 機器器具                       | リー スリーフ・インサー | 建築                                                                                       | ツール    | 加工    | 表示    | アドイン      |         |
|-------|-----------|-----|--------|----------------------------|--------------|------------------------------------------------------------------------------------------|--------|-------|-------|-----------|---------|
|       | 🗆 新規図面    | -   |        |                            |              | <u></u> <u> </u> <u> </u> <u> </u> <u> </u> <u> </u> <u> </u> <u> </u> <u> </u> <u> </u> | パードへコ  | lピー ▼ | 6     |           | 🛄 図枠化   |
| 1 - F | 👢 最近使った図面 | -   |        | ∃1 <b>≭</b> 1 <del>/</del> | See 11       | () 貼り付                                                                                   | tt     |       |       |           | 🛃 登録    |
| 猒     | 👢 読み込み    | - 4 | ┃ 名前を付 | けて保存                       | ▼ 🛷 連続印刷     | 🧟 画像:                                                                                    | アァイルの貼 | の付け   | キャプチャ | ' 🖟 図面のプロ | コパティの記入 |
|       | 覸         |     | 保      | 存                          | ED刷          |                                                                                          | - 7P1  | 訪け付け  |       | X         | 枠       |

2 「図枠集に登録された図枠を読み込む」を選択します。

3 [図枠]から使用する図枠名を選択します。

- ④ [文字の置き換え]をクリックします。
   →[文字の置き換え]ダイアログが起動します。
- 5 [文字の置き換え]ダイアログで[タイトル]を設定した [文字]欄の項目が表示されます。(p.7参照)

ここでは「工事名称」と「図番」を変更し、[OK]を クリックします。

- 6 [反映するレイアウト]で図枠を読み込むレイアウトに チェックを入れます。
- 7 [反映するレイヤー]を指定します。

指定したレイヤー内にペーパー要素があった場合、 その要素を削除して図枠を読み込みます。

8 [OK]をクリックします。
 →図枠が読み込まれます。

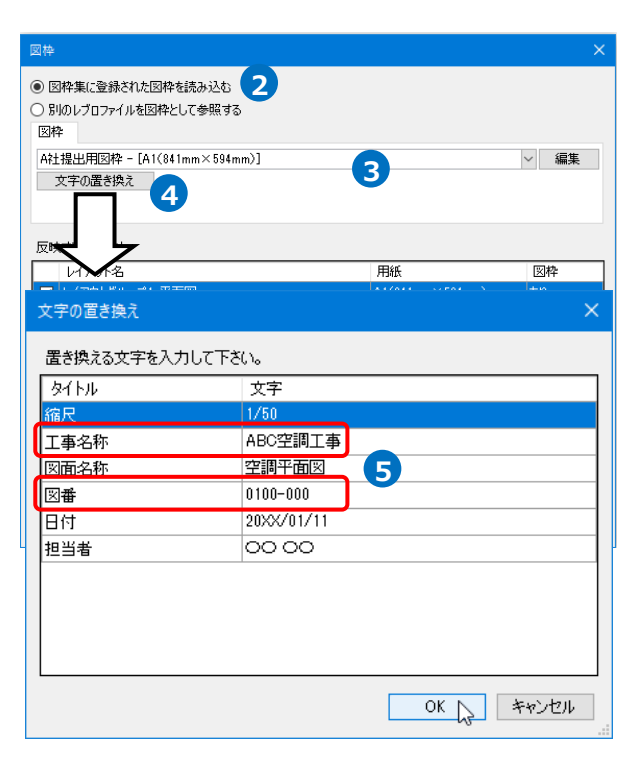

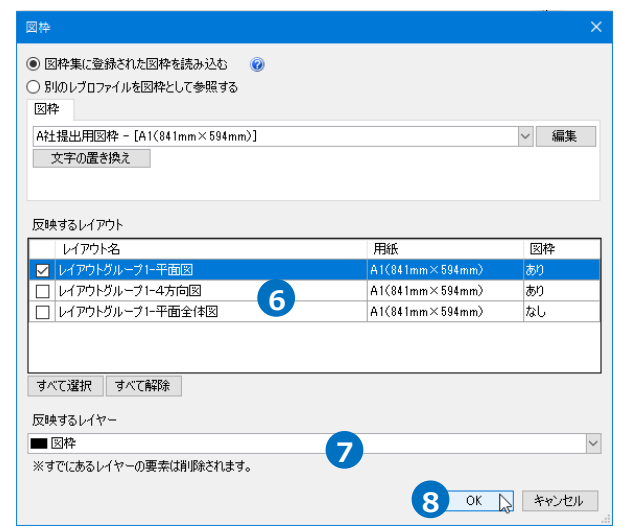

図枠の読み込み前

| 平面図 1/50 [平面] 🔻 |  | 4          |
|-----------------|--|------------|
|                 |  | <b>– –</b> |
|                 |  |            |
|                 |  |            |
|                 |  |            |
|                 |  |            |
|                 |  |            |
|                 |  |            |
|                 |  |            |
|                 |  |            |
|                 |  |            |
|                 |  |            |
|                 |  |            |
|                 |  |            |
|                 |  |            |
|                 |  |            |
|                 |  |            |
|                 |  |            |
|                 |  |            |
|                 |  |            |
|                 |  |            |
|                 |  |            |
|                 |  |            |
|                 |  |            |
|                 |  |            |
|                 |  |            |
|                 |  |            |
|                 |  |            |
|                 |  |            |

図枠の読み込み後

| 平面図 1/50 [平面]   🔻 | 4                                     |
|-------------------|---------------------------------------|
|                   |                                       |
|                   |                                       |
|                   |                                       |
|                   |                                       |
|                   |                                       |
|                   |                                       |
|                   |                                       |
|                   |                                       |
|                   |                                       |
|                   |                                       |
|                   |                                       |
|                   |                                       |
|                   |                                       |
|                   |                                       |
|                   |                                       |
|                   |                                       |
|                   |                                       |
|                   |                                       |
|                   |                                       |
|                   |                                       |
|                   |                                       |
|                   |                                       |
|                   |                                       |
|                   |                                       |
|                   |                                       |
|                   |                                       |
|                   |                                       |
|                   |                                       |
|                   |                                       |
|                   |                                       |
|                   |                                       |
|                   |                                       |
|                   |                                       |
|                   |                                       |
|                   |                                       |
|                   |                                       |
|                   |                                       |
|                   |                                       |
|                   |                                       |
|                   |                                       |
|                   |                                       |
|                   | BR 1/22 IFCH 2124IF                   |
|                   | EPP 00.00 PEP2 110-00                 |
|                   | E 0000 8 4 20001/11                   |
|                   |                                       |
|                   |                                       |
|                   | A A A A A A A A A A A A A A A A A A A |
|                   | 1                                     |

| [] | [文字の置き換え]の[文字]欄に入力した文字に置き換わって表示されます。 |       |      |            |  |  |  |  |
|----|--------------------------------------|-------|------|------------|--|--|--|--|
| -  | 縮尺                                   | 1/50  | 工事名称 | ABC空調工事    |  |  |  |  |
|    | 担当者                                  |       | 図面名称 | 空調平面図      |  |  |  |  |
|    | 坦当                                   | 00 00 | 図面番号 | 0100-000   |  |  |  |  |
| _  |                                      |       | 日付   | 20XX/01/11 |  |  |  |  |

#### ● 補足説明

図枠を設定したレイアウトをレイアウト集に登録すると、レイアウトの新規作成で呼び出すことができます。

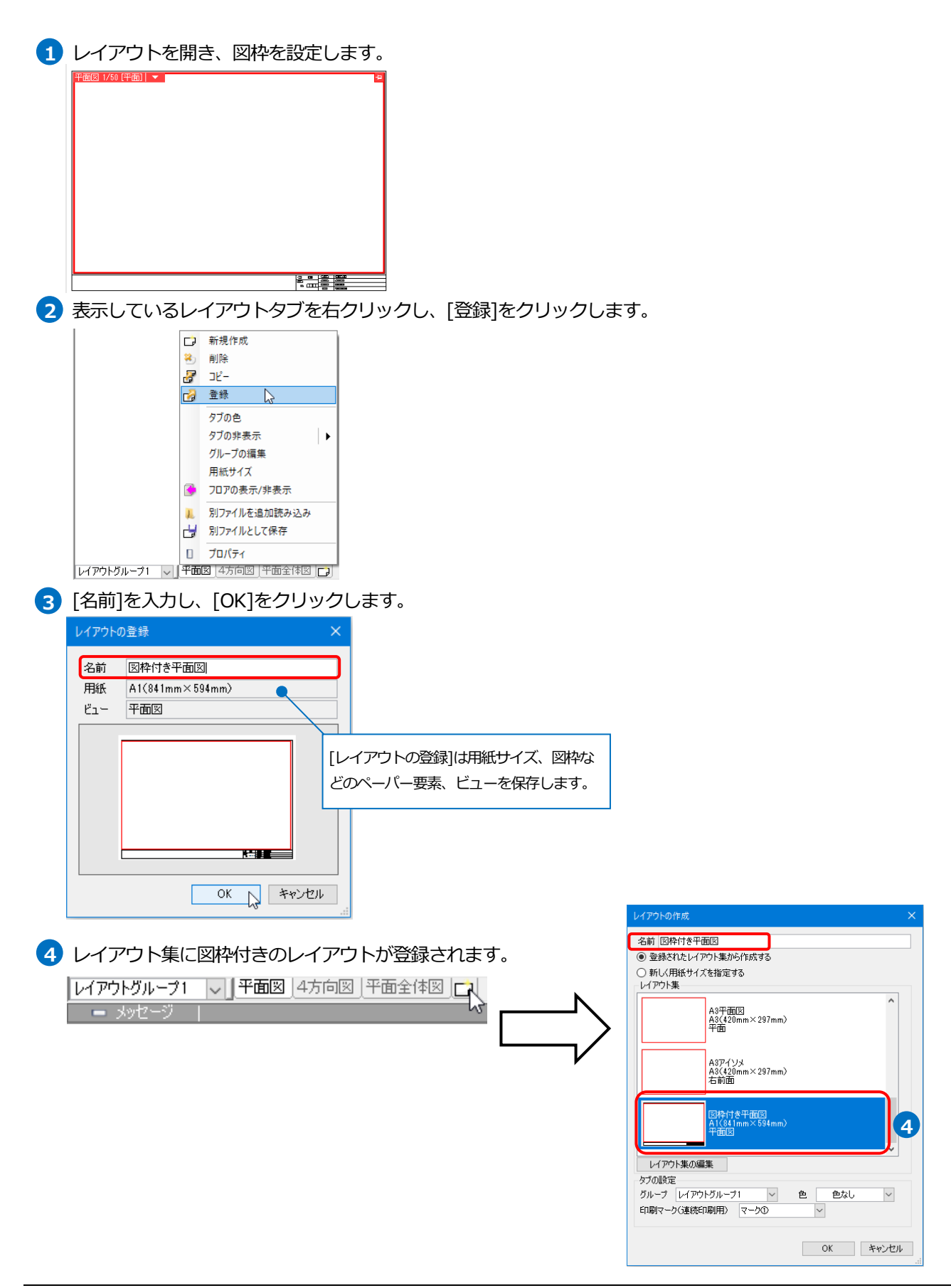

#### 新規図面に図枠を設定する

新規図面のレイアウトに登録した図枠を設定します。

1 [ホーム]タブ-[設定]をクリックします。

| <ol> <li>ホー</li> </ol> | ム 図形 配管     | ダクト 電気 機器器具    | スリーフ・インサート | 建築 ツール 加工 表示        | アドイン          |           |    |
|------------------------|-------------|----------------|------------|---------------------|---------------|-----------|----|
|                        |             | / 」」上書き保存      | 🥪 印刷       | □ クリップボードへコピー ▼ ()  |               | 子子 外部参照の1 |    |
|                        | 📙 策近使った図面 🥄 |                |            |                     | 「「「」 登林       |           |    |
| 開                      | 👢 読み込み 🔹    | ′ 🔄 名前を付けて保存 🔻 | 🎸 連続印刷     | 💁 画像ファイルの貼り付け キャフチャ | 🐜 図面のプロパティの記入 | = 図面の位置変更 | 設定 |
|                        | 猒           | 保存             | ED刷        | コピー・貼り付け            | 図枠            | 外部参照      | 情報 |

2 [図面の初期値]タブ-[レイアウト]をクリックします。

| 図枠を設定するレイア                                                                                                    | 'ウトを選択し         | 、[編集]  | をクリック        | します。         |       |
|----------------------------------------------------------------------------------------------------|-----------------|--------|--------------|--------------|-------|
| ✿ 設定                                                                                                    |                 |        |              |              | ×     |
| <ul> <li>一般</li> <li>図面の初期値</li> </ul>                                                                                                    | 図面の初期値・         | -      |              |              |       |
|                                                                                                    | - セット名 レイアウト    | ተ2ット1  | × 14         | 「アウトセットの追加 🔻 |       |
| ····□ 1/1/1<br>····□ 線種<br>····□ 文字·寸法線                                                                                                    | 名前<br>レイアウトグループ | レイアウト  | 用紙サイズ        | 図枠           |       |
|                                                                                                    | 日 平面図           | 平面図    | A1(841mm×594 |              | J     |
|                                                                                                    | □ 4方向図          | 4方向図   | A1(841mm×594 |              |       |
|                                                                                                    | 口平面全体図          | 平面全体図  | A1(841mm×594 |              |       |
| <ul> <li>■ 電気 - 条数記号</li> <li>■ 電気 - 敷設方法</li> <li>■ 電気 - 敷設方法</li> <li>■ 電気 - 既線処理(電気配線)</li> <li>■ 建築 - 20将の設定</li> <li>■ 建築 - 20裕</li> <li>● 建築 - 20裕</li> <li>● カスタムブロパティ</li> <li>■ 図面のプロパティ</li> <li>■ ゾーン</li> </ul> | 這加 編            | 集<br>2 | Î            |              |       |
| 設定の読み込み・保存 🔻                                                                                                    |                 | •      | [            | OK キャン       | ten . |

3 [読み込む図枠]に使用する図枠を指定します。

4 [OK]をクリックします。

|                | レイアウトの編集                                   | ×                                           |  |  |  |  |
|----------------|--------------------------------------------|---------------------------------------------|--|--|--|--|
| <i>、</i> ます。   | 名前 平面図<br>・         ・         ・            | ЕФ                                          |  |  |  |  |
|                | 平面図<br>A1(841m<br>平面図                      | nm×594mm)                                   |  |  |  |  |
|                | 平面図+<br>A1(841m<br>平面図.                    | 地方面詳範囲図<br>m×594mm)<br>地方面詳範囲図(1),地方面詳細図(2) |  |  |  |  |
|                | 4方向図<br>A1(841m<br>平面図.                    | 1m×594mm)<br>正面図,右面図,右前面図<br>~              |  |  |  |  |
|                | タブの設定<br>グループ レイアウトグループ1<br>印刷マーク(連続印刷用) マ | ○ 色 色なし ∨<br>マーク① ∨                         |  |  |  |  |
|                | 読み込む図枠 3                                   |                                             |  |  |  |  |
|                | A社提出用図枠 - [A1(841m)                        | m×594mm)]                                   |  |  |  |  |
|                | タイトル<br>(会日                                | 又子                                          |  |  |  |  |
|                | 丁事名称                                       | Aビル新築工事                                     |  |  |  |  |
|                |                                            | 空調平面図                                       |  |  |  |  |
|                |                                            | 0000-002                                    |  |  |  |  |
| [文字]欄の内容を書き換える | 日付                                         | 20XX/01/11                                  |  |  |  |  |
| ことができます。       | 担当者                                        | 00 00                                       |  |  |  |  |
|                |                                            | <b>4</b><br>OK キャンセル                        |  |  |  |  |

5 選択したレイアウトに図枠が設定されます。

[OK]をクリックします。

|                                                                                                    |                                                                                              |                                                                                                    | >                                    |                                                                   |
|----------------------------------------------------------------------------------------------------|----------------------------------------------------------------------------------------------|----------------------------------------------------------------------------------------------------|--------------------------------------|-------------------------------------------------------------------|
| <ul> <li>一般</li> <li>目面のが刀期値</li> <li>レイアウト</li> <li>ロイアウト</li> <li>川や~</li> <li>用途</li> <li>大村料</li> <li>線種</li> <li>文字・寸法線</li> <li>単線起号</li> <li>「冷煤サイズ</li> <li>電気、= 鉱砂イグ</li> <li>電気、= 転勤の子()</li> <li>電気、= 転勤の子()</li> <li>電気、= 転勤の子()</li> <li>電気、= 転勤の子()</li> <li>電気、= 転換起号</li> <li>電気、= 転線起号</li> <li>電気、= 転線起号</li> <li>電気、= 転線起号</li> <li>電気、= 転線起号</li> <li>電気、= 転線起号</li> </ul> | 図面の初期値 - レイ<br>セット名 レイアウトセット1<br>名前 レイ<br>レイアウトヴルーフ1<br>■ 平面図 平面<br>□ 4方向図 4方向<br>□ 平面全体図 平面 | アウト         用紙サイズ         レ           アウト         用紙サイズ         日           国         A1(841mm×594)         日           国区         A1(841mm×594)         日 | イアウトセットの追加 マ<br>国枠<br>- 件1提出用図枠<br>- | 図枠名が表示されます。                                                       |
| <ul> <li>□ 建築 - 0.6</li> <li>□ カスタムブロパティ</li> <li>□ 図面のプロパティ</li> <li>□ 図面のプロパティ</li> <li>□ ゾーン</li> <li>■ ジーン</li> <li>■ 設定の読み込み・(保存 ▼</li> </ul>                                                                                                    | 道加                                                                                           | 削除<br>1↓<br>5                                                                                                    | ок 💦 ++>セル                           | Memo<br>[追加]から新規図面にレイアウトを追<br>加する時も[読み込む図枠]から図枠の<br>設定を行うことができます。 |

#### 6 [ホーム]タブ-[新規図面]をクリックします。

→新規図面のレイアウト「平面図」に設定した図枠が表示されます。

| 🕙 ሐ | -ム 図形             | 配管       | ダクト      | 電気    | 機器器. | 具 | スリーフ・インサート | 建築              | ツール          | 加工    | 表示    | アドイン      |               |           |    |                     |
|-----|-------------------|----------|----------|-------|------|---|------------|-----------------|--------------|-------|-------|-----------|---------------|-----------|----|---------------------|
| L   | □ 新規図面<br>12 最近使っ | ī<br>た図面 | <b>6</b> | ┛上書き  | 保存   |   | 🥪 印刷       | 🐚 クリッフ<br>🌔 貼り作 | プボードヘコ<br>すけ | l²- ▼ |       | 1000 1000 | 🛄 図枠化<br>🔛 登録 | ₩ 外部参照の設定 |    | <ul> <li></li></ul> |
| 猒   | 👢 読み込み            | L.       | -        | 名前を付( | て保存  | • | 🛷 連続印刷     | 👥 画像:           | ファイルの貼       | 的付け   | キャプチャ | 😪 図面のブ    | ロパティの記入       | Þ 図面の位置変更 | 設定 |                     |
|     | 開く                |          |          | 保ィ    | 存    |   | 印刷         |                 | !            | 貼り付け  |       | 5         | 3枠            | 外部参照      |    | 情報                  |

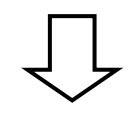

#### ● 補足説明

レイアウト集に図枠付きのレイアウトを登録している場合は [読み込む図枠]に「レイアウトに登録された図枠を使う」を 選択すると、登録されている図枠をそのまま使用できます。 (p.10 参照)

| レイアウトの編集                                                    | ×  |
|-------------------------------------------------------------|----|
| 名前平面図                                                       |    |
| ● 登録されたレイアウト集から作成する                                         |    |
| ○ 新しく用紙サイズを指定する                                             |    |
|                                                             |    |
| 平面図<br>A1(341mm×594mm)<br>平面図                               |    |
| 平面図+断面詳細図<br>A1(841mm×584mm)<br>平面図、断面詳細図(1)、断面詳細図(2)       |    |
| 4方向图<br>A1(841mm×594mm)<br>平面图,正面图,右面图,右前面图                 | ~  |
| タブの設定       グループ     レイアウトグループ1       印刷マーク(連続印刷用)     マーク0 |    |
| - 読み込む対対枠<br>1.(プロトに空結された図枠を使う                              |    |
| タイトル         文字                                             |    |
|                                                             | -  |
|                                                             |    |
|                                                             |    |
|                                                             |    |
|                                                             |    |
|                                                             |    |
| OK ++>                                                      | ษม |

### 4.図枠の編集

登録済みの図枠を編集し、登録内容を更新します。

#### 図枠を編集する

1 図枠を編集するレイアウトを表示します。

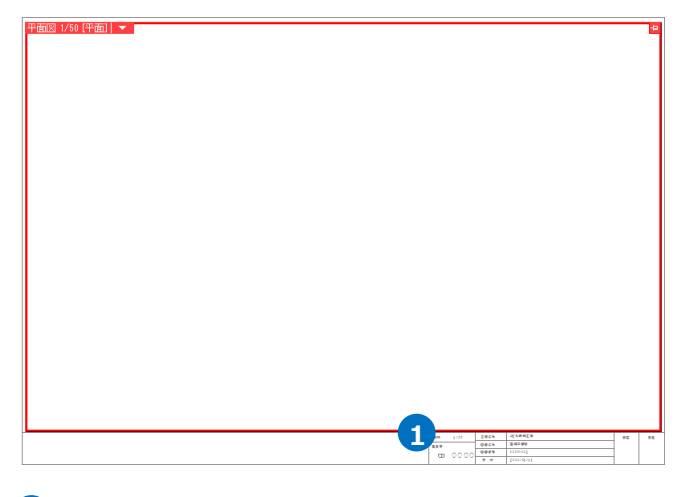

2 [ペーパー]モードに切り替えます。

| 距離キーイン 2 | ペーパー モデル | 12 | 31.4% | • | <del>Q</del> | <b>¤?</b> ∢ |
|----------|----------|----|-------|---|--------------|-------------|
|----------|----------|----|-------|---|--------------|-------------|

#### 3 図枠の線や文字を追加、変更します。

| ●<br>縮尺 1/50 | 工事名称 | Aビル新築工事    | 承認 | 承認 |
|--------------|------|------------|----|----|
| 1 当 老        | 図面名称 | 空調平面図      |    |    |
|              | 図面番号 | 0000-002   |    |    |
|              | 日付   | 20XX/01/11 |    |    |

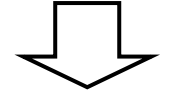

| 工事 | 事名称 | Aビル 新築工事   | 担当    | 承認 |
|----|-----|------------|-------|----|
| 図面 | 面名称 | 2. 調 平 固 図 |       |    |
| 図面 | 面番号 | 0000-002   | 00 00 |    |
| H  | 付   | 20XX/01/11 | 00 00 |    |
| 縮  | 尺   | 1/50       |       |    |

#### 編集した図枠を上書きする

登録した図枠を編集した図枠に置き換えます。

ここでは「A 社提出用図枠」と登録した図枠の内容を置き換えます。

| 図枠                                                                            |                 | ×      |
|-------------------------------------------------------------------------------|-----------------|--------|
| <ul> <li>図枠集に登録された図枠を読み込む</li> <li>別のレブロファイルを図枠として参照する</li> <li>図枠</li> </ul> |                 |        |
| A社提出用図枠 - [A1(841mm×594mm)]<br>文字の置き換え                                        |                 | ~ 編集   |
| 反映するレイアウト                                                                     |                 |        |
| レイアウト名                                                                        | 用紙              | 図枠     |
| □ レイアウトグループ1-平面図                                                              | A1(841mm×594mm) | あり     |
| □ レイアウトグループ1-4方向図                                                             | A1(841mm×594mm) | あり     |
| ┃ □ ┃ レイアウトグループ1-平面全体図                                                        | A1(841mm×594mm) | なし     |
|                                                                               |                 |        |
| すべて選択すべて解除                                                                    |                 |        |
| 反映するレイヤー                                                                      |                 |        |
| ■図枠                                                                           |                 | $\sim$ |
| ※すでにあるレイヤーの要素は削除されます。                                                         |                 |        |
|                                                                               | ОК              | キャンセル  |

1 編集した図枠を表示します。

| 工事名称 | Aビル新築工事    | 担当   | 承認 |
|------|------------|------|----|
| 図面名称 | 空調平面図      |      |    |
| 図面番号 | 0000-002   |      |    |
| 日付   | 20XX/01/11 | 0000 |    |
| 縮尺   | 1/50       |      |    |

2 [ホーム]タブ-[登録]をクリックします。

→[図枠の登録]ダイアログが起動します。

| ٩ | ホーム | 図形          | 配管       | ダク     | ト 電気         | 機器器 | 具      | スリーフ・インサート    | 建築              | ツール        | 加工    | 表示            | アドイン |
|---|-----|-------------|----------|--------|--------------|-----|--------|---------------|-----------------|------------|-------|---------------|------|
| 1 |     | 新規図配<br>最近使 | 面<br>た図面 | •<br>• | 🗐 上書:        | き保存 |        | ер 🔊          | にようしょう<br>「自動的付 | ボードヘコ<br>け | Ľ- ▼  |               |      |
| 開 | к ĩ | 🐛 読み込み 🛛 🔻  |          | •      | 🔄 名前を付けて保存 👻 |     | 🛷 連続印刷 | 👱 画像ファイルの貼り付け |                 | の付け        | キャプチャ | 🔜 図面のプロパティの記入 |      |
|   |     | 厭           |          |        | 保            | 存   |        | 印刷            |                 | !          | 貼り付け  |               | 図枠   |

3 [名前]に置き換えたい既存の図枠名を入力します。

※図枠の登録方法は p.6 を参照してください。

④ [文字の置き換え]をクリックします。
 →[文字の置き換え]ダイアログが起動します。

置き換える文字にタイトルを入力します。

5 [OK]をクリックします。

6 [図枠の登録]ダイアログが表示されます。
 [はい]をクリックします。
 →図枠が置き換えられます。

| ◎ 明大の」/코白し(まえ) /短.のめ. ゆ. 西去た回挽し 乙酸銀 まま                                                                                                    |              |
|----------------------------------------------------------------------------------------------------|--------------|
|                                                                                                    |              |
|                                                                                                    | <b>)</b>     |
| レイヤー 凶枠                                                                                                    |              |
| ○ 現在のレイアウトにある全てのペーパー要素を図枠として登録します。                                                                                                    |              |
| <b>立</b> 字の <b>平</b> 参逸う 、                                                                                                    |              |
|                                                                                                    |              |
|                                                                                                    | المطريكي ملا |
|                                                                                                    | 4470         |
|                                                                                                    |              |
| ②         ○K           文字の置き換え         ×                                                                                                    |              |
| マキの置き換え         X           登録する文字にタイトルを付けると、設定時に文字内容を指定できるようになります。         ②                                                                                                    |              |
|                                                                                                    |              |
| マデの置き換え         X           登録する文字にタイトルを付けると、設定時に文字内容を指定できるようになります。         マ           文字         タイトル           図面名称         へ                                                                                                    |              |
| マテの置き換え         ×           登録する文字になりトルを付けると、設定時に文字内容を指定できるようになります。         マ           文字         タイトル           図面名称            工事名称                                                                                                    |              |
| マテの置き換え         ×           登録する文字にタイトルを付けると、設定時に文字内容を指定できるようになります。         ②           文字         タイトル         ●           図面名称         1         ■           工事名称         00000         担当者                                                                                                    |              |
| マキの置き換え     ×       登録する文字にタイトルを付けると、設定時に文字内容を指定できるようになります。     ・       文字     タイトル     へ       医価格符     ・     へ       図価格符     ・     へ       2030/01/11     日付     ●                                                                                                    |              |
| マテの置き換え         ×           登録する文字にタイトルを付けると、設定時に文字内容を指定できるようになります。         マ           文字         タイトル         ・           図面名称         ・         ・           工事名称         ・         ・           ○○○○○         担当者         ・           2000/01/11         日付         ・         ・           0000-002         図番         ・         ・ |              |
| マテの置き換え     X       登録する文字にタイトルを付けると、設定時に文字内容を指定できるようになります。     マ       文字     タイトル     ・       図面名称     ・     ・       図面ののの     担当者     ・       2000-002     図番     ・       空調平面図     図面名称     ・                                                                                                    |              |
| マテの置を換え         X           登録する文字になりトルを付けると、設定時に文字内容を指定できるようになります。         マ           文字         タイトル         マ           文字         タイトル         マ           国面名称         1         1           2000-002         図番         2000-002           空間平面図         図面名称         4ビル新築工事                                                |              |
| マキの置き換え     ×       登録する文字にタイトルを付けると、設定時に文字内容を指定できるようになります。     マ       文字     タイトル     ●       変素     タイトル     ●       図面名称     ●     ●       20%√01/11     日付     ●       000002     図番     ●       空調平面図     図面名称     ●       ACU#航室工事名称     1     丁事名称       1/50     縮尺     ●                                                  |              |
| マキの置き換え         ×           登録する文字にタイトルを付けると、設定時に文字内容を指定できるようになります。         マ           文字         タイトル         へ           医節を称          へ           国面を称          へ           2030-002         図番         ご           空調中西回         区面を称            APUI+新鉱工事         工事名称            1/50         縮尺            箱<尺              |              |

| 図枠の登録                                             | 図枠の登録                                                                                                    | × |
|---------------------------------------------------|----------------------------------------------------------------------------------------------------|---|
| A社提出用図枠は既に存在します。<br>図を換えますか?<br>6<br>はい(Y) しいえ(N) | <ul> <li>名前 A社提出用図枠</li> <li>用紙 A1(841mm×594mm)</li> <li>登録対象</li> <li>● 現在のレイアウトにあるレイヤーのペーパー要素を図枠として登録します。</li> <li>レイヤー ■図枠</li> <li>● 現在のレイアウトにある全てのペーパー要素を図枠として登録します。</li> <li>文字の置き換え</li> <li>⑤ OK 、 キャンセ</li> </ul> |   |

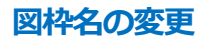

### 1 [ホーム]タブ-[図枠]をクリックします。

| 🖭 ホー | ム図形配                      | 管ダ       | クト 電気 機器  | 器具  | スリーフ・インサート | 建築    | ツール           | 加工   | 表示    | アドイン          |           |    |                 |
|------|---------------------------|----------|-----------|-----|------------|-------|---------------|------|-------|---------------|-----------|----|-----------------|
| L    | □ 新規図面<br><u>ル</u> 最近使った図 | ▼<br>面 ▼ | 上書き保存     |     | 🥪 印刷       | 「ううう」 | パボードへコ<br>Itt | Ľ- ▼ | 6,1   | ◎ 図枠化 ● 登録    | 🎲 外部参照の設定 | ŝ  | ⊘ ヘルプ<br>♥パージョン |
| 開く   | 👢 読み込み                    | •        | 🔄 名前を付けて保 | 存 🔻 | 🛷 連続印刷     | 🔍 画像: | ファイルの貼        | の付け  | キャプチャ | 😪 図面のプロパティの記入 | 📁 図面の位置変更 | 設定 |                 |
|      | 開く                        |          | 保存        |     | ED刷        |       | !             | 貼り付け |       | 図枠            | 外部参照      |    | 情報              |

2 「図枠集に登録された図枠を読み込む」を選択します。

[編集]をクリックします。

| 図枠                                                                                                    |                 | ×                |
|----------------------------------------------------------------------------------------------------|-----------------|------------------|
| <ul> <li>         ・図枠集に登録された図枠を読み込む         ・図のレブロファイルを図枠として参照する         ・図枠         日本         日本</li></ul> |                 | <b>2</b><br>編集 ) |
| 反映するレイアウト                                                                                                    |                 |                  |
| レイアウト名                                                                                                    | 用紙              | 図枠               |
| ✓ レイアウトグループ1-平面図                                                                                                    | A1(841mm×594mm) | あり               |
| □ レイアウトグループ1-4方向図                                                                                                    | A1(841mm×594mm) | あり               |
| □ レイアウトグループ1-平面全体図                                                                                                    | A1(841mm×594mm) | なし               |
| すべて選択 すべて解除<br>反映するレイヤー                                                                                                    |                 |                  |
| ■ □□1+<br>※オでにあるし、イヤーの両去け間服金されます                                                                                                    |                 | ×                |
| ※ 9 しにのるレイ Y 二の安米は月炉で作は 9。                                                                                                    |                 |                  |
|                                                                                                    | ОК              | キャンセル            |

#### 3 変更する図枠名を選択し、[編集]をクリックします。

| 図枠集の編集 ×                                                                                  |   |                                                                       |
|-------------------------------------------------------------------------------------------|---|-----------------------------------------------------------------------|
| A社提出用図枠 - [A1(941mm×594mm)]<br>サンブル図枠1 - [A1(841mm×594mm)]<br>サンブル図枠2 - [A1(841mm×594mm)] |   |                                                                       |
|                                                                                           |   |                                                                       |
| 3<br>編集 削除 1↓<br>設定の読み込み・保存 ▼ OK キャンセル                                                    |   |                                                                       |
| ④ 図枠名を変更し、[OK]をクリックします。<br>→変更した名前が反映されます。                                                | 2 | 図枠集の編集 ×<br>NYKビル用 - [A1(841mm×594mm)]<br>サンプル図枠1 - [A1(841mm×594mm)] |
| 図枠の編集 ×                                                                                   |   | サンブル[3]枠2 - [A1(841mm×594mm)]                                         |
| 名前 NYKビル用<br>用紙 A1(841mm×594mm)                                                           |   | 編集 前除 计                                                               |
| - OK 47 - 47/2/1                                                                          |   | 設定の読み込み・保存 ▼ OK キャンセル                                                 |

#### 図枠の削除

| ] [ホーム]タブ-[🛛                                      | 図枠]をクリック     | します。       |                       |       |               |           |    |                      |
|---------------------------------------------------|--------------|------------|-----------------------|-------|---------------|-----------|----|----------------------|
| コーム 図形 配管 ダ                                       | か 電気 機器器具    | スリーフ・インサート | 建築 ツール 加工             | 表示して  | パイン           |           |    |                      |
| <ul> <li>→ 新規図面 マ</li> <li>→ 最近使った図面 マ</li> </ul> | 上書き保存        | 🧹 印刷       | 「うりップボードへコピー ▼ 「う貼り付け | 61    | 図枠 日 図枠化      | 😗 外部参照の設定 | ŝ  | <br>◎ ヘルプ<br>◎ バージョン |
| 🕅 👢 読み込み 🛛 🔻                                      | 🔤 名前を付けて保存 🔻 | 🛷 連続印刷     | 🔍 画像ファイルの貼り付け         | キャプチャ | 🐜 図面のプロパティの記入 | Þ 図面の位置変更 | 設定 |                      |
| 厭                                                 | 保存           | ED刷        | コピー・貼り付け              |       | 図枠            | 外部参照      | 1  | 清報                   |

2 「図枠集に登録された図枠を読み込む」を選択します。

[編集]をクリックします。

| 図枠                                                                                                    |                 | ×     |
|----------------------------------------------------------------------------------------------------|-----------------|-------|
| <ul> <li>図枠集に登録された図枠を読み込む</li> <li>別のレブロファイルを図枠として参照する</li> <li>図枠</li> <li>NYKビル用 - [A1(841mm×594mm)]</li> <li>文字の置き換え</li> </ul> | 0               |       |
| 反映するレイアウト                                                                                                    |                 |       |
| レイアウト名                                                                                                    | 用紙              | 図枠    |
| ☑ レイアウトグループ1-平面図                                                                                                    | A1(841mm×594mm) | あり    |
| □ レイアウトグループ1-4方向図                                                                                                    | A1(841mm×594mm) | あり    |
| □ レイアウトグループ1-平面全体図                                                                                                    | A1(841mm×594mm) | なし    |
| すべて選択 すべて解除<br>反映するレイヤー                                                                                                    |                 |       |
| ■図枠                                                                                                    |                 | ~     |
| ※すでにあるレイヤーの要素は削除されます                                                                                                    | t               |       |
|                                                                                                    | OK              | キャンセル |

3 削除する図枠を選択し、[削除]をクリックします。

→図枠が削除されます。

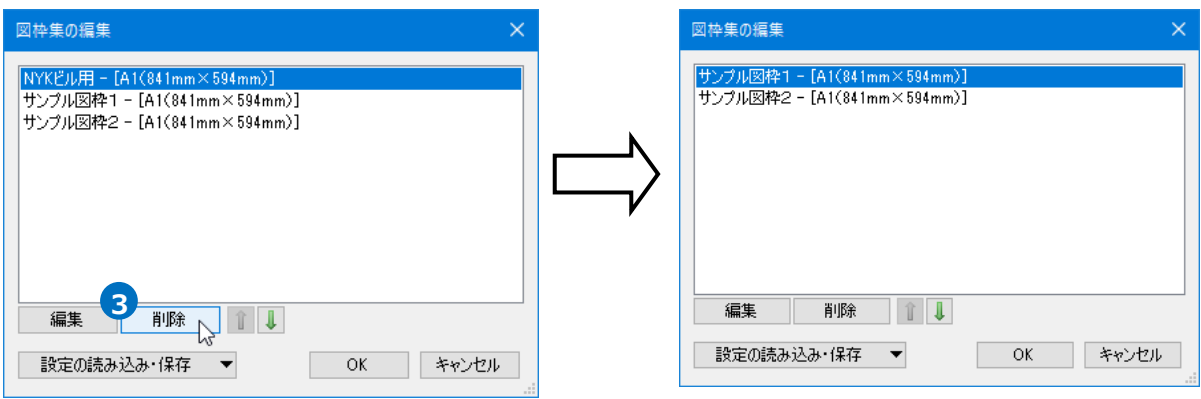

### 5.図枠の参照

図枠を図面に直接読み込むのではなく、他のレブロファイルの図枠(ペーパー要素)を参照して表示することができます。参照した図枠を編集する場合は、参照先の図面での編集が必要です。

1 「ホーム]タブ-「図枠]をクリックします。 →「図枠]ダイアログが起動します。 🆭 ホーム 図形 配管 ダクト 電気 機器器具 スリープ・インサート 建築 ツール 加工 表示 アドイン 🗆 新規図面 • 📭 クリップボードヘコピー 📼 🛄 図枠化 1 🕎 上書き保存 🥪 印刷 図枠 👢 最近使oた図面 🔍 🖺 貼り付け 🛃 登録 凲 キャプチャ 📙 読み込み 🕵 画像ファイルの貼り付け 🐜 図面のプロパティの記入 ▼ 🛃 名前を付けて保存 💌 🛷 連続印刷 愳 ED刷 コピー・貼り付け 図枠

〇 図枠集に登録された図枠を読み込む

● 別のレブロファイルを図枠として参照する

□ レイアウトグループ1-4方向図

すべて選択 すべて解除 反映するレイヤー

□ レイアウトグループ1-平面全体図

※すでにあるレイヤーの要素は削除されます。

保存パス 相対 🗸 🗌 図枠ファイルを埋め込む 🕝

ファイル レイアウト

反映するレイアウト レイアウト名

図枠reb

☑ 1/1

0

2

選択

用紙

A1(841mm×594mm)

A1(841mm×594mm)

再読込

図枠

あり

なし

 $\sim$ 

2 「別のレブロファイルを図枠として参照する」を 選択します。[選択]をクリックし、参照したい図 枠のあるレブロファイルを指定します。

- 3 [レイアウト]タブに切り替え、参照するレイアウトを選択します。
- ④ [反映するレイアウト]から
   ③ で選択したレイア ウトの図枠と同じ図枠を反映したいレイアウト にチェックを入れ、[OK]をクリックします。
   →指定したファイルの図枠が参照された状態で 図面を表示します。

|                                                                                          |    |     | OK              |    | キャンセル |
|------------------------------------------------------------------------------------------|----|-----|-----------------|----|-------|
|                                                                                          |    |     |                 |    |       |
| 図枠                                                                                       |    |     |                 |    | ×     |
| <ul> <li>○ 図枠集に登録された図枠を読み込む</li> <li>● 別のレブロファイルませたとして参照する</li> <li>ファイルレイアウト</li> </ul> | 0  |     |                 |    |       |
| レイアウトブルーブ1-平面図<br>レイアウトブルーブ1-4方向図<br>レイアウトブルーブ1-平面全体図                                    |    |     |                 |    |       |
| 反映するレイアウト                                                                                |    |     |                 |    |       |
| レイアウト名                                                                                   |    |     | 用紙              |    | 図枠    |
| ☑ レイアウトグループ1-平面図                                                                         |    |     | A1(841mm×594mm) |    | あり    |
| □ レイアウトグループ1-4方向図                                                                        |    | (4) | A1(841mm×594mm) |    | あり    |
| □ レイアウトグループ1-平面全体図                                                                       |    |     | A1(841mm×594mm) |    | なし    |
| すべて選択 すべて解除<br>反映するレイヤー<br>■ 図枠                                                          |    |     |                 |    |       |
| *************************************                                                    | t. |     |                 |    |       |
|                                                                                          |    |     | ОК              | Ŀ, | キャンセル |

#### ● 補足説明

参照できるファイルは1枚のみですが、レイアウトは複数参照可能です。 (例)参照先図面で平面図と4方向図のレイアウトに異なる図枠が設定されていた場合

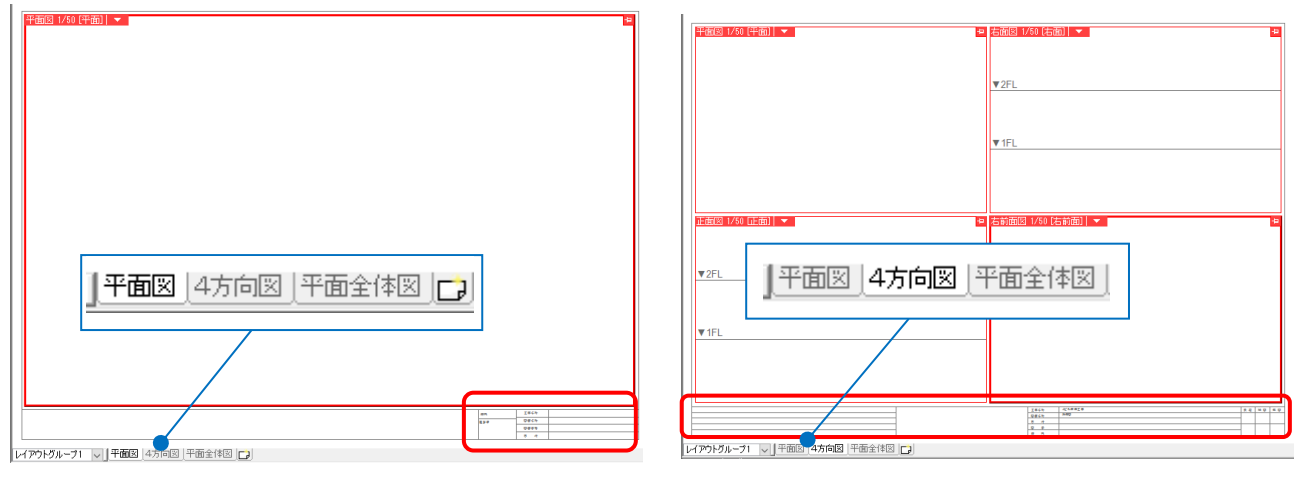

[レイアウト]タブで参照するレイアウトごとに反映するレイアウトを指定します。

| ファイル レイアウト                          |                 |        | 1 | ファイル レイアウト                          |                             |                  |
|-------------------------------------|-----------------|--------|---|-------------------------------------|-----------------------------|------------------|
| レイアウトグループ1-平面図                      | 参照先のレイアウトは[平    | 「面図]を  |   | レイアウトグループ1-平面図                      | 参照生のレイアウトは「4                | 方向図1を            |
| レイアウトグループ1-4方向図<br>レイアウトグループ1-平面全体図 | 選択し、反映するレイア     | ウトで[1F |   | レイアウトヴループ1-4方向図<br>レイアウトヴループ1-平面全体図 | 変現しのレイナントはL4<br>選択し、反映すスレイア | 기미즈] 전<br>ウトブ[1F |
| 反映するレイアウト                           | 詳細図]にチェックを入れ    | はす。    |   | 反映するレイアウト                           | 全体図]にチェックを入れ                | ンドで[II<br>1ます。   |
| レイアウト名                              | 用紙              | 図枠     |   | レイアウト名                              | 用紙                          | 図枠               |
| ✓ レイアウトグループ1-1F詳細図                  | A1(841mm×594mm) | あり     |   | レイアウトグループ1-1F詳細図                    | A1(841mm×594mm)             | あり               |
| □ レイアウトグループ1-1F全体図                  | A1(841mm×594mm) | あり     |   | ☑ レイアウトグループ1-1F全体図                  | A1(841mm×594mm)             | あり               |

指定したレイアウトに設定されていた図枠がレイアウトごとに反映されます。

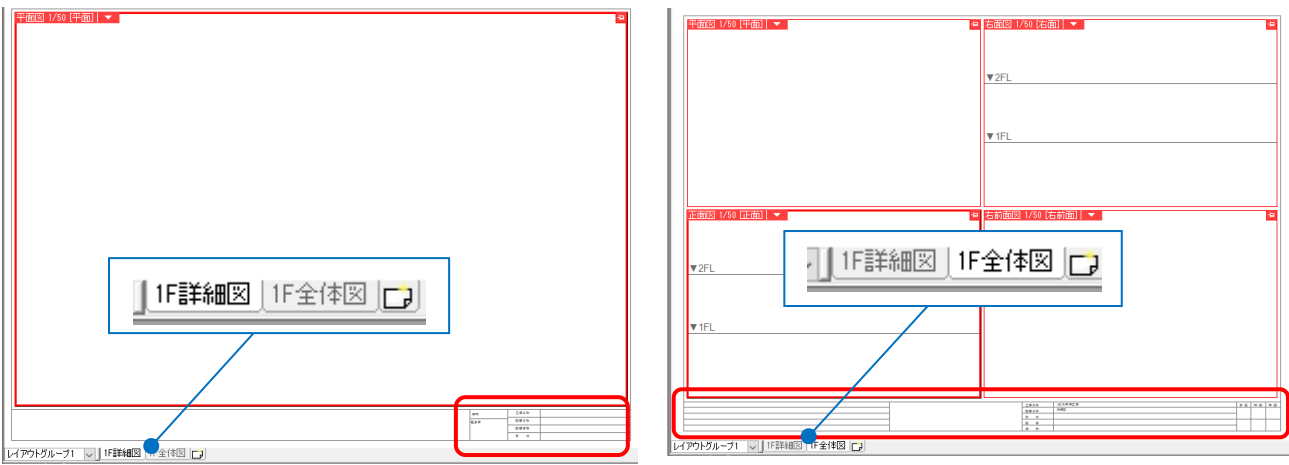

#### ● 補足説明

図面を他の PC に受け渡す場合、保存パスを[相対]にします。相対の場合、図面ファイルと図枠用ファイルの相対 的な位置関係が変わらなければ、ファイルを移動しても参照し続けることができます。例えば、同じフォルダに図 面と参照用の図枠ファイルを入れ、フォルダごと受け渡すと他の PC でも同じように図枠を参照できます。

| ファイル レイアウト           |                            |
|----------------------|----------------------------|
| 図枠reb                | 「絶対」は、PC 名やトフイノを基点とし、参照元の図 |
| 保存パス 相対 ● 図枠ファイルを埋め込 | 面がどこにあっても同じ位置を指します。        |
| 絶対                   |                            |
| 相対                   | 「相対」は、参照元の図面からの相対位置を指します。  |

[図枠ファイルを埋め込む]にチェックを入れると、図枠用ファイルを作図図面に埋め込み、参照先のファイルがな くても図枠が表示されるようになります。

| ファイル  | レイアウ | ۱ŀ  |               |   |     |    |     | 埋め込んだ図枠を更新する場合は |
|-------|------|-----|---------------|---|-----|----|-----|-----------------|
| 図枠reb | )    |     |               | ~ | , j | 選択 | 再読込 |                 |
| 保存パス  | え 相対 | t ~ | 🗹 図枠ファイルを埋め込む | 0 |     |    |     | [円式込]を進入します。    |

## 6.図枠ファイルの保存・読み込み

図枠集に登録した図枠は、PCごとに保存されます。他のPCに登録内容を受け渡す場合は図枠をファイルに保存し、 他のPCで読み込みます。

#### 図枠ファイルの保存

| 1          | ホーム]タブ・                    | ·[] | 図枠]をクリック     | します。       |         |                |         |         |               |           |    |                  |
|------------|----------------------------|-----|--------------|------------|---------|----------------|---------|---------|---------------|-----------|----|------------------|
| <u>م</u> ا | ム 図形 配管                    | 9   | クト 電気 機器器具   | スリーフ・インサート | 建築      | ツール 加コ         | L 表示    | アドイン    |               |           |    |                  |
| 1          | □ 新規図面<br><u>↓</u> 最近使った図面 | •   | 🗾 上書き保存      | 🥪 ६०.म्री  | 「つうりっつ」 | パボードヘコピー<br>tけ | • 👩     |         | □ 図枠化<br>□ 登録 | 外部参照の設定   | ŝ  | ② ヘルプ<br>▽ バージョン |
| 猒          | 👢 読み込み                     | •   | 👹 名前を付けて保存 🔻 | 🎸 連続印刷     | 🥵 画像:   | ファイルの貼り付け      | . キャプチャ | ° 😽 🛛 🖬 | のプロパティの記入     | Þ 図面の位置変更 | 設定 |                  |
|            | 開入                         |     | 保存           | ED刷        |         | コピー・貼り付け       | (†      |         | 図枠            | 外部参照      |    | 情報               |
|            |                            |     |              |            |         |                |         |         |               |           |    |                  |
| _          |                            |     |              |            |         |                |         |         |               |           |    |                  |

2 「図枠集に登録された図枠を読み込む」を選択します。

| [編集]をクリックします。 |
|---------------|
|---------------|

| 図枠                                                                          |                 |                |
|-----------------------------------------------------------------------------|-----------------|----------------|
| <ul> <li>         ・図枠集に登録された図枠を読み込む         ・         ・         ・</li></ul> |                 | <b>2</b><br>編集 |
| 反映するレイアウト                                                                   |                 |                |
| レイアウト名                                                                      | 用紙              | 図枠             |
| ✓ レイアウトグループ1-平面図                                                            | A1(841mm×594mm) | あり             |
| □ レイアウトグループ1-4方向図                                                           | A1(841mm×594mm) | あり             |
| □ レイアウトグループ1-平面全体図                                                          | A1(841mm×594mm) | なし             |
| すべて選択 すべて解除<br>反映するレイヤー                                                     |                 |                |
| ■ 図枠                                                                        |                 | $\sim$         |
| ※すでにあるレイヤーの要素は削り除されます。                                                      | OK              | キャンセル          |

3 [設定の読み込み・保存]-[ファイルに保存する]をクリックします。

| 図枠集の編集                                                                                                | × |
|----------------------------------------------------------------------------------------------------|---|
| <mark>NYKビル用 - [A1(841mm×594mm)]</mark><br>サンプル図枠1 - [A1(841mm×594mm)]<br>サンプル図枠2 - [A1(841mm×594mm)] |   |
| 編集 削除 1                                                                                               |   |
| 設定の読み込み・保存 ▼ OK キャンセル<br>ファイルから読み込む<br>ファイルに保存する 3                                                    | , |

④ ファイルに保存する図枠にチェックを入れ、[OK]をクリックします。

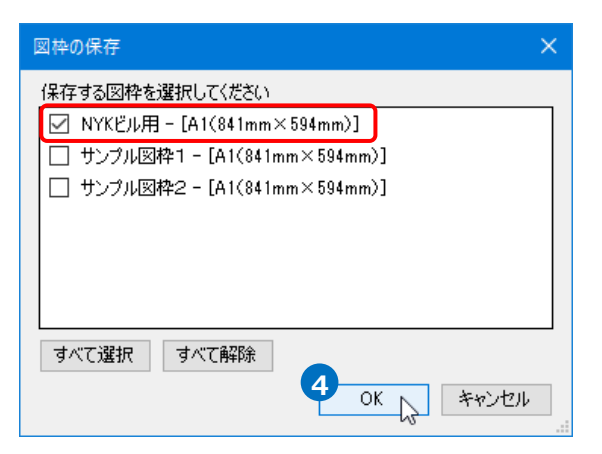

5 [図枠の保存]ダイアログでファイル名を付けて[保存]をクリックします。
 →図枠ファイル(\*.RebroFrame)が保存されます。

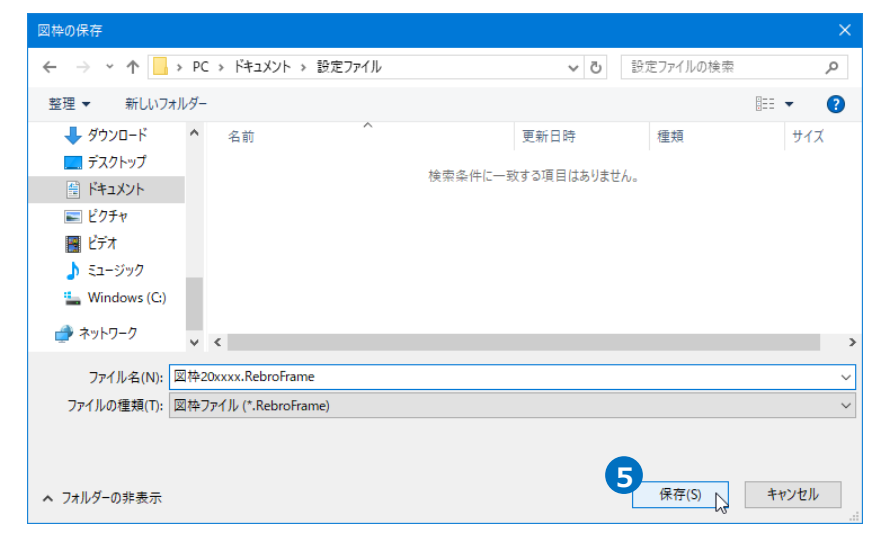

#### 図枠ファイルの読み込み

| 1 [木  | ーム]タブ-            | []     | 図枠]をクリック     | します。       |                                                                                                    |              |       |            |               |           |    |                 |
|-------|-------------------|--------|--------------|------------|----------------------------------------------------------------------------------------------------|--------------|-------|------------|---------------|-----------|----|-----------------|
| 🖭 ホーム | 図形 配管             | ķ      | クト 電気 機器器具   | スリーフ・インサート | 建築                                                                                                    | ツール          | 加工    | 表示         | アドイン          |           |    |                 |
|       | ☑新規図面<br>↓最近使った図面 | •<br>• | 🗾 上書き保存      | 🥪 ED刷      | いい<br>しょうしゃ (11) いっかい いっかい しゅうしゅう しゅうしゅう しゅうしゅう しゅうしゅう しゅうしん しゅうしん しゅうしん しゅうしん しゅう しんしゅう しんしゅう しんしゅう しんしゅう しんしゅう しんしょう しんしゅう しんしゅ しんしゅ | ブボードへコ<br>付け | 1ピー ▼ | <u>6</u> 1 | ● 図枠化 ● 登録    | √ 外部参照の設定 | ŝ  | ⊘ ヘルプ<br>♥パージョン |
| 開 🔒   | 読み込み              | •      | 🔄 名前を付けて保存 🔻 | 🎻 連続印刷     | 🥵 画像                                                                                                    | ファイルの貼       | 的付け   | キャプチャ      | 🐜 図面のプロパティの記入 | 📁 図面の位置変更 | 設定 |                 |
|       | 猒                 |        | 保存           | ED刷        |                                                                                                    |              | 貼り付け  |            | 図枠            | 外部参照      | 1  | 情報              |

2 「図枠集に登録された図枠を読み込む」を選択します。

[編集]をクリックします。

| 図枠                          |                 | ×      |
|-----------------------------|-----------------|--------|
| ● 図枠集に登録された図枠を読み込む 🛛 🕡      |                 |        |
| ○ 別のレブロファイルを図枠として参照する       |                 |        |
| 図枠                          |                 | 6      |
| サンプル図枠1 - [A1(841mm×594mm)] |                 | 編集     |
| 文字の置き換え                     |                 | k      |
|                             |                 |        |
|                             |                 |        |
| 反映するレイアウト                   |                 |        |
| レイアウト名                      | 用紙              | 図枠     |
| ✓ レイアウトグループ1-平面図            | A1(841mm×594mm) | あり     |
| □ レイアウトグループ1-4方向図           | A1(841mm×594mm) | あり     |
| □ レイアウトグループ1-平面全体図          | A1(841mm×594mm) | なし     |
|                             |                 |        |
|                             |                 |        |
| すべて選択 すべて解除                 |                 |        |
|                             |                 |        |
| 12映9のレイン~                   |                 |        |
| ■ 凶秤                        |                 | $\sim$ |
| ※すでにあるレイヤーの要素は削除されます。       |                 |        |
|                             | OK              | キャンセル  |
|                             |                 |        |

#### 3 [設定の読み込み・保存]-[ファイルから読み込む]をクリックします。

| 図枠集の編集                                                     | × |
|------------------------------------------------------------|---|
| サンプル図枠1 - [A1(841mm×594mm)]<br>サンプル図枠2 - [A1(841mm×594mm)] |   |
| 編集 削除 1                                                    |   |
| 設定の読み込み・保存 3 OK キャンセル<br>ファイルから読み込む 、<br>ファイルに保存する         |   |

④ 読み込む図枠ファイルを選択し、[開く]をクリックします。

| 図枠の読み込み        |                           |                  |                               |               |
|----------------|---------------------------|------------------|-------------------------------|---------------|
| ← → ~ ↑ 📙 > PC | > ドキュメント > 設定ファイル         | ✓ Č              | 定ファイルの検索                      | Q             |
| 整理 ▼ 新しいフォルダー  |                           |                  | == -                          |               |
| PC ^           | 名前 ^                      | 更新日時             | 種類                            | サイズ           |
| 🧊 3D オブジェクト    | 図枠20xxxx.RebroFrame       | 2020/11/09 14:49 | REBROFRAME 77                 | 5 Ki          |
| 🖊 ダウンロード       |                           |                  |                               |               |
| 🔜 デスクトップ       |                           |                  |                               |               |
| 🗎 ドキュメント       |                           |                  |                               |               |
| 📰 ピクチャ         |                           |                  |                               |               |
| 🚟 ビデオ          |                           |                  |                               |               |
| 🎝 ミュージック       |                           |                  |                               |               |
| 🏪 Windows (C:) |                           |                  |                               |               |
| 🥏 ネットワーク       |                           |                  |                               |               |
| Y              | c                         |                  |                               | >             |
| ファイル           | 名(N): 図枠20xxxx.RebroFrame | 4                | 神ファイル (*.RebroFran<br>開く(O) 4 | ne) 〜<br>キンセル |

5 読み込む図枠にチェックを入れ、[OK]をクリックします。

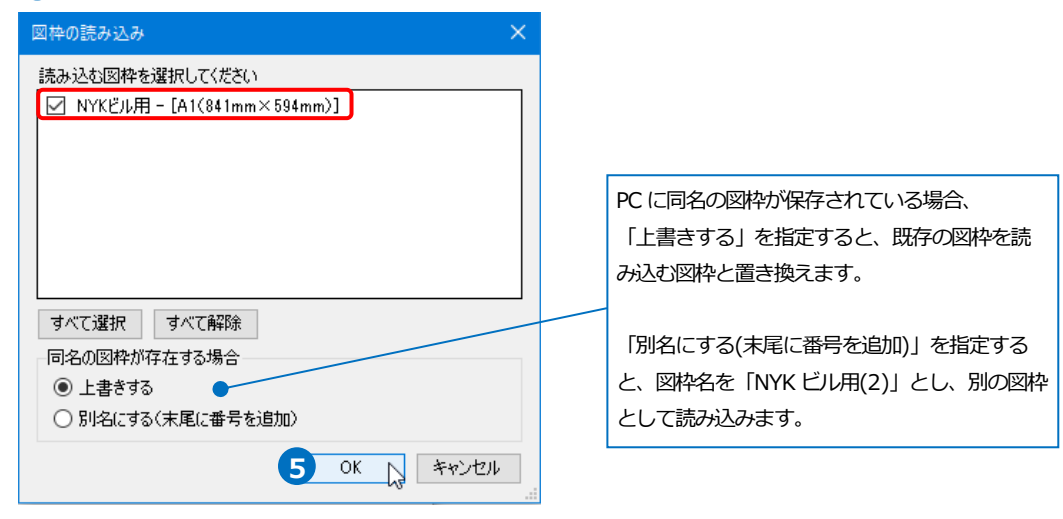

6 図枠集に図枠が追加されます。[OK]をクリックします。

| 図枠集の編集                                                                                   | $\times$   |
|------------------------------------------------------------------------------------------|------------|
| サンプル図枠1 - [A1(841mm×594mm)]<br>サンプル図枠2 - [A1(841mm×594mm)]<br>NYKビル用 - [A1(841mm×594mm)] |            |
|                                                                                          |            |
|                                                                                          |            |
|                                                                                          |            |
| 設定の読み込み・保存 🔻 <b>6</b> OK 戻 キャンセル                                                         | <u>ا</u> ا |

#### [設定]から図枠集の保存と読み込み

[設定]から PC に保存されているすべての図枠の保存・読み込みができます。

#### 図枠集の保存

図枠集に登録したすべての図枠をファイルに保存します。

1 [ホーム]タブ-[設定]の[設定の読み込み・保存]から[ファイルに保存する]をクリックします。

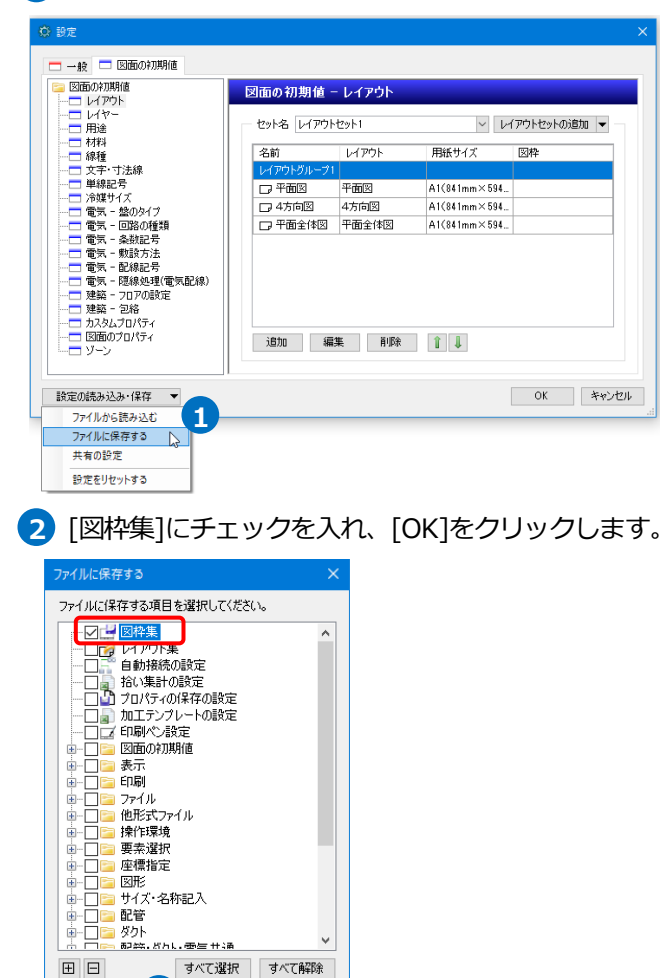

3 [ファイルに保存する]ダイアログでファイル名を付けて[保存]をクリックします。

→図枠集が設定ファイル(\*. RebroLocalSettings)に保存されます。

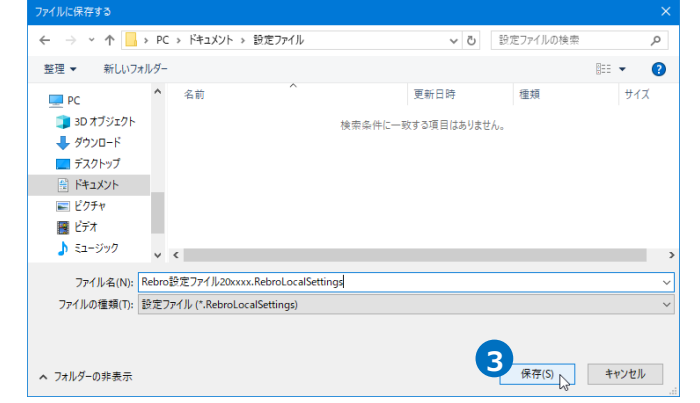

2 OK ++>tell

#### 図枠集の読み込み

[設定]から保存した図枠集を読み込みます。

1 [ホーム]タブ-[設定]の[設定の読み込み・保存]から[ファイルから読み込む]をクリックします。

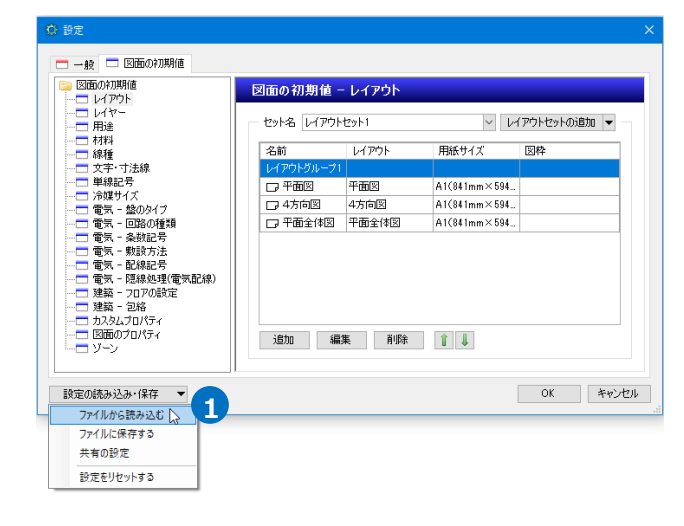

設定ファイルを選択し、[開く]をクリックします。

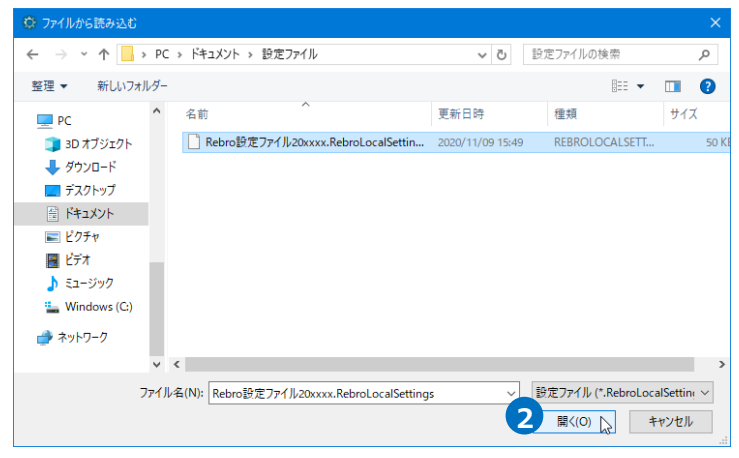

3 [図枠集]にチェックを入れ、[OK]をクリックします。

→図枠集が PC に読み込まれます。

| ファイルから読み込む                                                                 | ×   |  |  |  |
|----------------------------------------------------------------------------|-----|--|--|--|
| 読み込む項目を選択してください。<br>※下記の設定は読み込みと同時に反映されます。<br>※反映されると現在の内容は失われます。<br>「図枠集」 |     |  |  |  |
|                                                                            |     |  |  |  |
|                                                                            |     |  |  |  |
|                                                                            |     |  |  |  |
|                                                                            |     |  |  |  |
|                                                                            |     |  |  |  |
| 田     すべて選択     すべて解                                                       | 除   |  |  |  |
| 3 OK ++>                                                                   | л I |  |  |  |